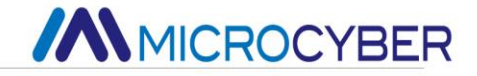

# NCS-IF105 Current to Fieldbus Converter

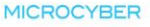

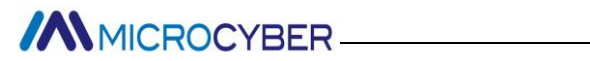

### Contents

| Brief Introduction       | 1  |
|--------------------------|----|
| Installation             | 2  |
| Installation             | 2  |
| Wiring                   | 4  |
| Principle and Structure  | 6  |
| NCS-IF105F Configuration | 10 |
| Network Topology         | 10 |
| Function Blocks          | 11 |
| Configuration            | 12 |
| Jumper                   | 16 |
| NCS-IF105P Configuration | 17 |
| Topology Connection      | 17 |
| Function Block           | 18 |
| Function Configuration   | 19 |
| Jump-pin Configuration   | 32 |
| Maintenance              |    |
| Technical Specification  | 35 |
| Basic parameters         | 35 |
| Technical performance    | 36 |
| Physical performance     | 36 |

### **Brief Introduction**

As intelligent transition device, NCS-IF105 converter receives 0~20mA or 4~20mA analog signal (4 channels) and converts into fieldbus signal. NCS-IF105 converter uses digital communication technology, and makes the interface between field device and controller easier, and reduces the expense of installation and maintenance.

**NCS-IF105F** converter fulfills the need of FF fieldbus intelligent instrument and can connect with several FF fieldbus devices.

**NCS-IF105P** converter fulfills the need of Profibus PA fieldbus intelligent instrument and can connect with several Profibus PA fieldbus devices.

NCS-IF105 converter has abundant function blocks and realizes not only normal measurement function also complex control strategy. In order to realize different function, user can choose different function blocks according to requirements and specific application environment.

## 

### Installation

### Installation

For installation of NCS-IF105 converter, three types of bracket (pipe mounting flat bracket, plate mounting angle bracket and pipe mounting angle bracket) are provided. Accordingly there are three installation methods as the following.

The installation of pipe mounting flat bracket: the typical installation as Figure 2.1 shows. Fix NCS-IF105 converter in flat bracket using four bolts provided, and then fix the flat bracket on the vertical pipe in  $\Phi$ 50mm around through the U-shape bolt provided.

The installation of plate mounting angle bracket: the typical installation as Figure 2.2 shows. Fix NCS-IF105 converter in angle bracket using four bolts provided, and then fix the angle bracket on the plate through the M10 bolt not provided.

The installation of pipe mounting angle bracket: the typical installation as Figure 2.3, 2.4 shows. Fix NCS-IF105 converter in angle bracket using four bolts provided, and then fix the angle bracket on the horizontal pipe in  $\Phi$ 50mm around through the U-shape bolt provided.

#### http://www.microcyber.cn

## MICROCYBER

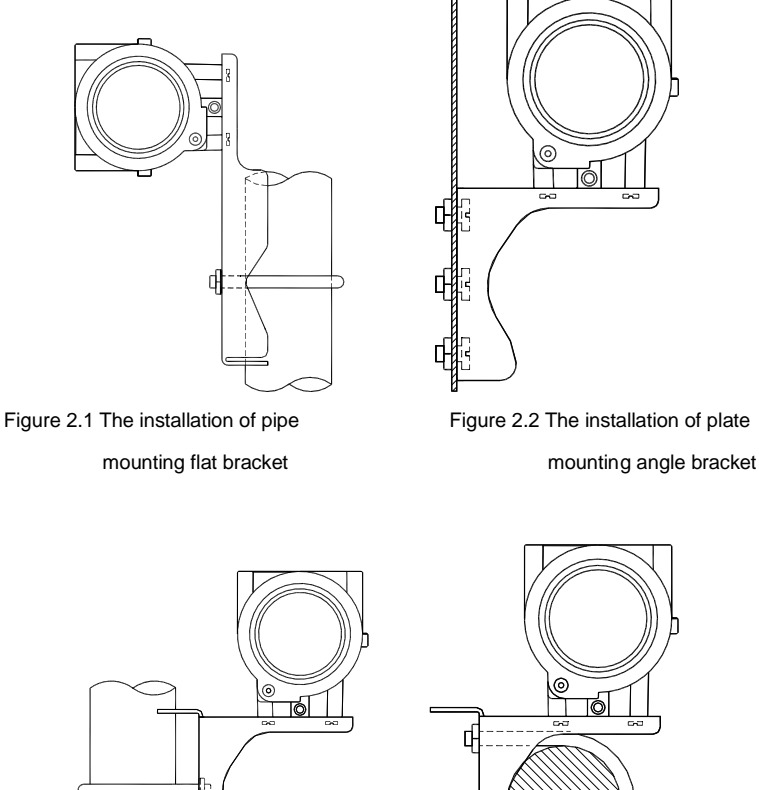

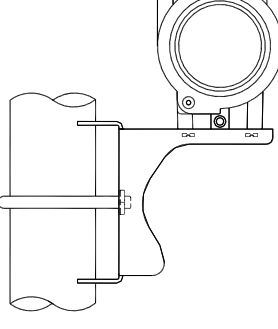

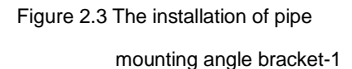

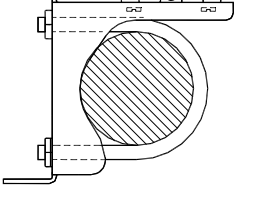

Figure 2-4 The installation of pipe mounting angle bracket-2

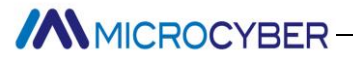

### Wiring

The power and signal of NCS-IF105 converter Transmitter are sharing one pair of cables (Bus Cable). NCS-IF105 converter is suggested to use specific Fieldbus cables recommended by the IEC61158-2. The wiring terminal is at the rear cover side, the wiring terminal board could be seen when the rear cover is screwed.

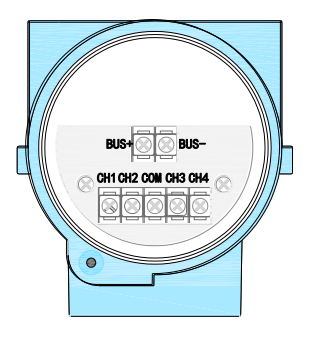

Figure 2.5 The wiring terminal board of NCS-IF105 Converter

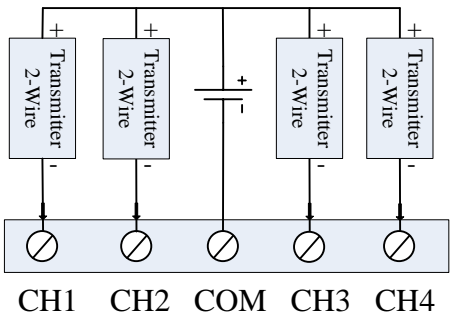

Figure 2.6 Wiring of NCS-IF105 Converter (2- Wire)

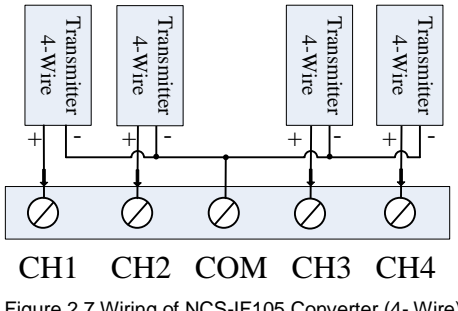

Figure 2.7 Wiring of NCS-IF105 Converter (4- Wire)

Signal wires should be passed the wire hole. Sensor signal wires are single-point grounding. The Shield of the bus cable should be floating in converter side, and be grounding in bus power side.

The signal and bus cable should not share the line pipe or trunkings with other equipment, and should stay away from high-power equipment.

### **Principle and Structure**

NCS-IF105 converter convert input current signal that generate by most conventional transmitters to fieldbus signal.

NCS-IF105 converter is consisted of five components, as shown in Figure 3.1.

- 1) Terminal board: it is used to connect with fieldbus, current output signal, A/D board and communication board.
- 2) A/D board: it can convert input current signal to digital signal provided to communication board.
- Communication card: it is core component of intelligent instrument, which implements the communication, control, diagnosis and maintenance of Foundation Fieldbus.
- 4) Isolation board: it is used for isolation between communication board and instrument board (power isolation and signal isolation).
- 5) LCD Card (optional): it is used to display function block parameters.

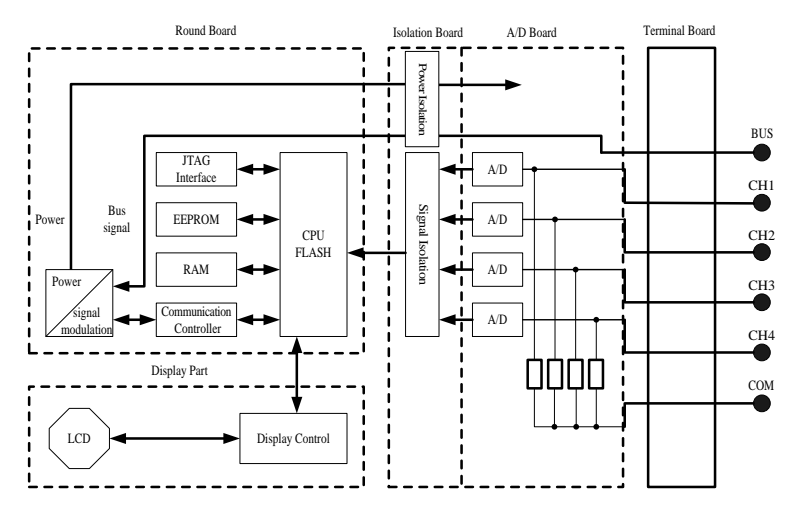

Figure 3.1 Schematic diagram of NCS-IF105 converter

### Size of NCS-IF105 Converter

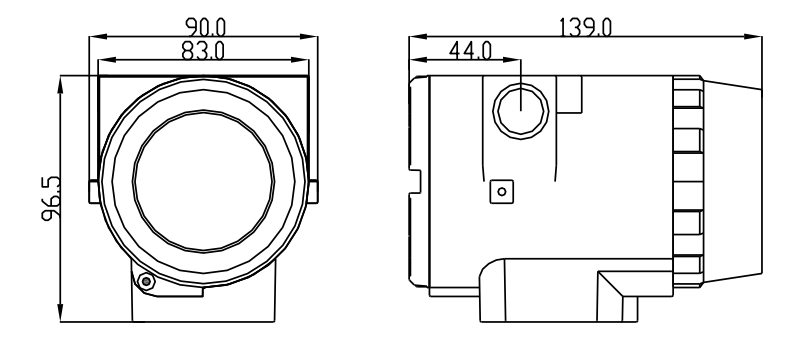

Figure 3.2 Size of NCS-IF105 Converter (unit: mm)

#### Structure of NCS-IF105 Converter

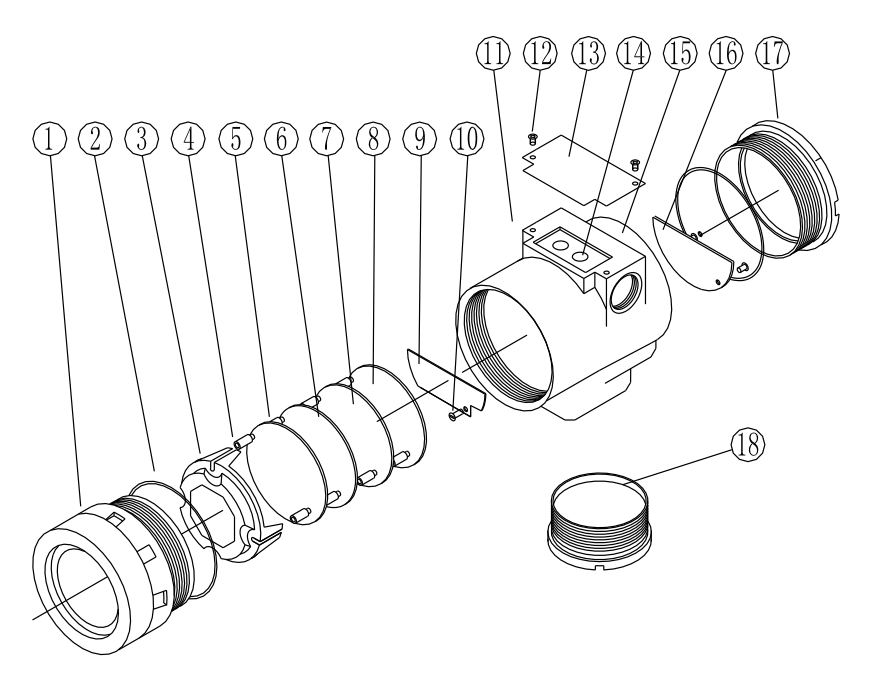

Figure 3.3 Structure of NCS-IF105 Converter

| 1  | Front cover       | 2  | O-ring                 | 3  | LCD<br>cover     | 4  | Electronics/LCD |
|----|-------------------|----|------------------------|----|------------------|----|-----------------|
| 5  | Post              | 6  | Communication<br>board | 7  | Capture<br>board | 8  | Isolation board |
| 9  | Terminal<br>board | 10 | Screw                  | 11 | Wire<br>hole     | 12 | Screw           |
| 13 | Name<br>plate     | 14 | Z/X button             | 15 | Housing          | 16 | Pin/block       |
| 17 | Rear<br>cover     | 18 | Bottom cover           |    |                  |    |                 |

As the core of NCS-IF105 converter, the Communication Card connects with terminal board, isolation board, instrument board and LCD board. The LCD board rotated in four angles is fixed on the Communication board, as Figure 3.4 shows.

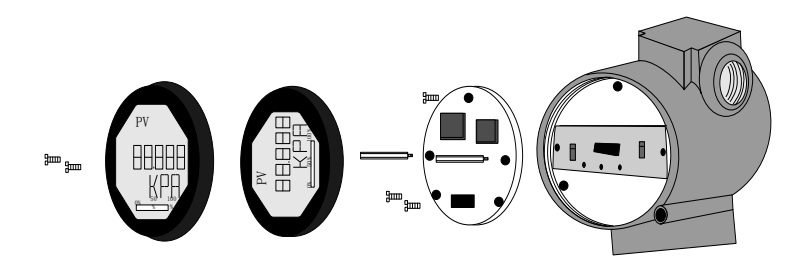

Figure 3.4 Assembly structure of the meter

### **NCS-IF105F** Configuration

### Network Topology

A FF transmitter supports many kind of connection, As shown in figure 4.1. The classic connection modes for a FF device is bus connection, As shown in figure 4.2. The matching resistance on the both side of terminal ensures a good quality of signal. The maximum length of fieldbus is 1900 meters and can be prolonged to 10 kilometers using repeaters.

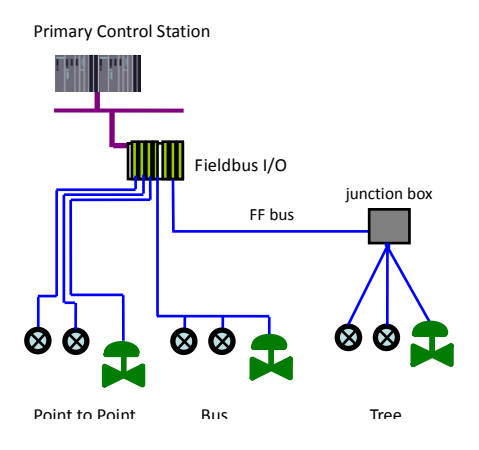

Figure 4.1 FF Network Topology

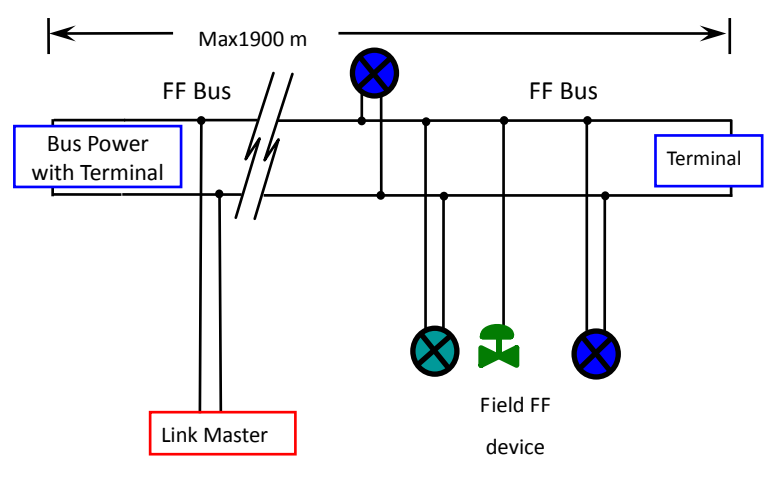

Figure 4.2 FF Bus Connections

### **Function Blocks**

| Function Block | Description                                          |
|----------------|------------------------------------------------------|
| Baseuras       | This block contains data from the hardware that is   |
| Resource       | associated with the resource.                        |
| Transducer     | This block converts input/output device variables    |
| Block          | into relevant engineering data.                      |
| Display        | This block configures process variables displayed in |
| Transducer     | LCD.                                                 |
|                | This block transmits the input data from the         |
| Analog Input   | transducer block to other function block. It has     |
| Analog input   | scaling conversion, filtering, square root and low   |
|                | cut, etc                                             |
| PID Control    | This block has a lot of features as set point        |
|                | treatment (value and rate limiting), filtering and   |

|                | alarm on PV, feed-forward, output tracking and                                                |
|----------------|-----------------------------------------------------------------------------------------------|
|                | others.                                                                                       |
| Patio          | This block realizes ratio control between two input                                           |
| Kallo          | data.                                                                                         |
|                | This block has four analog inputs that may be                                                 |
| Innut Coloctor | selected by an input parameter or according to a                                              |
| Input Selector | criterion as first good, maximum, minimum, middle                                             |
|                | and average.                                                                                  |
|                | This block has capability for two signal                                                      |
| Signal         | characteristics based on the same curve. The                                                  |
| Signal         | second input has an option for swapping "x" to "y",                                           |
| Characteristic | and inverse function may be used in signal                                                    |
|                | characteristic of read-back variables.                                                        |
|                |                                                                                               |
|                | This block provides dynamic compensation of a                                                 |
| Lead Lag       | This block provides dynamic compensation of a variable. It is used normally in a feed-forward |

### Configuration

NCS-IF105F transmitter can be configured by the Configurator software and NCS4000 DCS software of Microcyber Inc, NI-FBUS Configurator of National Instrument, and DeltaV system of Rosemount.

#### • Environments

- 1) Windows 2000 or Windows XP system;
- NCS-LD105 Linking Device, H1 Bus Power, H1 Terminal Matcher;
- 3) FF Configurator;

#### • Two point calibration

The transmitter can be calibrated by the parameter CAL\_POINT\_HI and CAL\_POINT\_LO:

- 1) Input the standard current signal to the channel that will be calibrated. Such as 4 mA.
- Read the actual current value from the parameter PRIMARY\_VALUE of transducer block. For example, it is 3.9 mA.
- Set the mode of transducer block to O/S, and then change the parameter SENSOR\_CAL\_METHOD to "User Trim Standard Calibration".
- 4) Write the value of 4 mA to the parameter CAL\_POINT\_LO. If the parameter is written with no error, the low calibration would be successful. Please note that calibration value must be in the range of sensor maximum measurement. The calibration value must not have much difference from actual value, or the calibration will be failed.
- 5) Set the mode of transducer block to AUTO.
- The upper value calibration is the same the lower value calibration. Please write the new upper value to the parameter CAL\_POINT\_HI while calibrating.

#### • LCD Configuration

By default, the transmitter LCD displays the parameter PRIMARY\_VALUE value of the first channel of transducer block.

As is shown in the figure 4.3, if user need displays other parameter of other block, please follow the steps below. (X is equal to 1, 2, 3 or 4, the LCD display transducer block can display four kinds of parameter cicely.) The LCD will show CONFIG\_ERR if it receives a wrong configuration parameter. Please set the mode to O/S and correct the configuration parameter then set the mode back to AUTO so that it display normally.

- BLOCK\_TAG\_X: This parameter defines the tag name of function blocks. For example, if user wants to display a parameter of Al1 function block, he should write "Al1" to this parameter. Please note that the length of written char should be equal to 32 bytes. If the length of char is smaller than 32, please insert blank char to make its length equal to 32.
- RELATIVE\_INDEX\_X: This parameter defines the index of the parameter of function blocks. For example, if user wants to display the OUT parameter of AI1 block, please write 8 to the RELATIVE\_INDEX\_X.
- SUB\_INDEX: This parameter defines the sub index of the parameter of function blocks. For example, if user wants to display the OUT.VALUE of AI1 block, please write 2 to this parameter.
- MNEMONIC\_X: This parameter defines the text which will be displayed in the LCD. The maximum length of text is 16 bytes.

- 5) DECI\_PNT\_NUMB\_X: This parameter defines the position of decimal point for displayed value.
- 6) ACTIVE\_X: This parameter wills active the display function of the group.

| NCS-IF105@74EF68 : DISPLAY (DSPLAY)                         | 5P)                  |                | _ 🗆 🗙 |
|-------------------------------------------------------------|----------------------|----------------|-------|
| P1     #1     ●1     #1     #1       □     自动定时更新     5 → 秒 |                      |                |       |
| All Input Output Alarm                                      | Tune Customized      |                |       |
| 参数名称    △                                                   | 当前值                  | 参数类型           |       |
| ST_REV                                                      | 0x0001               | UINT (2 Bytes) |       |
| TAG_DESC                                                    |                      | Octet String   |       |
|                                                             | 0x0001               | UINT (2 Bytes) |       |
| ALERT_KEY                                                   | 0x01                 | UINT (1 Byte)  |       |
| MODE_BLK                                                    |                      |                |       |
| BLOCK_ERR                                                   | (0x0000)             | 16 Bit Enum    |       |
| BLOCK_TAG_1                                                 | AI1                  | Visible String |       |
| RELATIVE_INDEX_1                                            | 0x0009               | UINT (2 Bytes) |       |
| SUB_INDEX_1                                                 | 0x02                 | UINT (1 Byte)  |       |
| MNEMONIC_1                                                  | OUT1                 | Octet String   |       |
| INC_DEC_1                                                   | 0.000000             | Float          |       |
| DECI_PNT_NUMB_1                                             | 0x02                 | UINT (1 Byte)  |       |
| ACCESS_1                                                    | en Monitoring (0x00) | Enum (UINT 8)  |       |
| ALPHA_NUMB_1                                                | en Alpha (0x00)      | Enum (UINT 8)  |       |
| ACTIVE_1                                                    | en True (0x01)       | Enum (UINT 8)  |       |
| BLOCK_TAG_2                                                 |                      | Visible String |       |
| RELATIVE_INDEX_2                                            | 0x0000               | UINT (2 Bytes) |       |
| SUB_INDEX_2                                                 | 0x00                 | UINT (1 Byte)  |       |
| MNEMONIC_2                                                  |                      | Octet String   |       |
| INC_DEC_2                                                   | 0.000000             | Float          |       |
| DECI_PNT_NUMB_2                                             | 0x02                 | UINT (1 Byte)  |       |
| ACCESS_2                                                    | en Monitoring (0x00) | Enum (UINT 8)  |       |
| ALPHA_NUMB_2                                                | en Alpha (0x00)      | Enum (UINT 8)  |       |
| ACTIVE_2                                                    | en False (0x00)      | Enum (UINT 8)  |       |
| BLOCK_TAG_3                                                 |                      | Visible String |       |
| RELATIVE_INDEX_3                                            | 0x000e               | UINT (2 Bytes) |       |
|                                                             | 0x02                 | LIINT (1 Byte) |       |

Figure 4.3 LCD Configuration

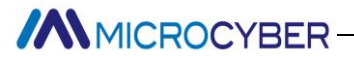

### Jumper

NCS-IF105 transmitter has three hardware jumpers:

SIM Jumper: Simulate jumper. It enables the simulation of the transmitter.

WP Jumper: Hardware write lock jumper. It can prevent operator from changing the configuration of the transmitter.

RST Jumper: Factory default reset jumper. It will set the configuration of transmitter to factory default value.

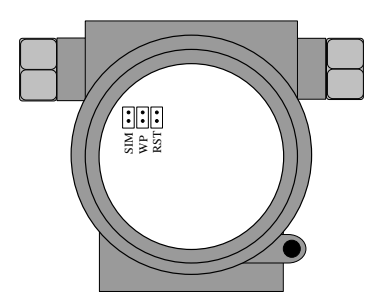

Figure 4.4 NCS-IF105 transmitter hardware jumpers

### **NCS-IF105P** Configuration

### **Topology Connection**

#### • Transmitter topology connection

A PROFIBUS PA transmitter supports many net topologies shown as Figure 5-1., shows the bus connection of PA instrument is shown in Figure 5-2, in order to ensure the bus signal quality, the terminal matching resistances should be connected to the 2 ends of the bus. The bus maximum length is 1900m, with a repeater, the length can be extended to 10 kilometers.

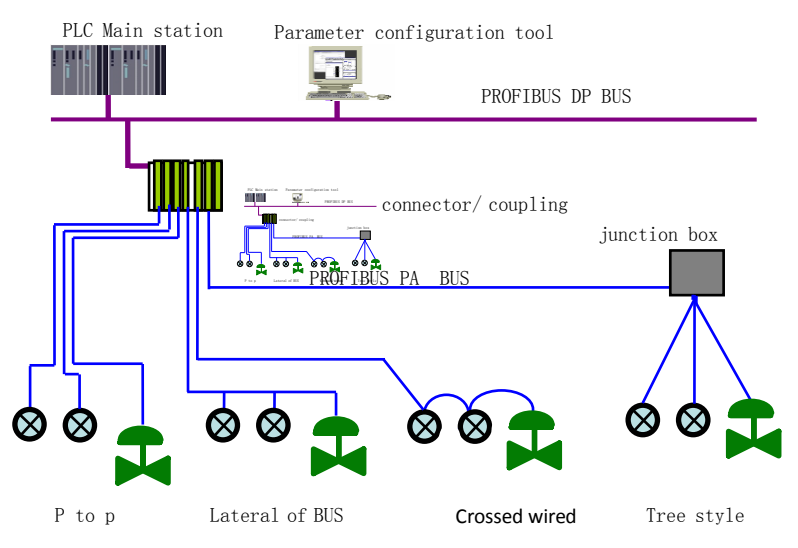

#### Figure 5-1 PROFIBUS PA Network Topology

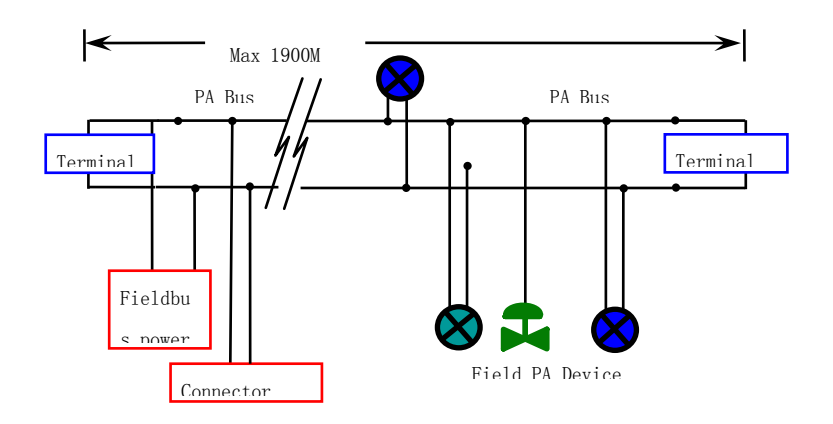

#### Figure 5-2 PROFIBUS PA BUS CONNECTIONS

### **Function Block**

PA Smart Transmitter realizes the PA standard function block, as the table shown as the table below. Please refer to PROFIBUS PA specification for function block configuration methods.

| Function Block<br>Name | Description                                                                            |
|------------------------|----------------------------------------------------------------------------------------|
| Physical Block         | $\label{eq:Physical block} Physical \ block (PB) \ describes \ the \ information \ of$ |
|                        | device specific hardware info, recognization info                                      |
|                        | and diagnose info including device bit number,                                         |
|                        | software version, hardware version, installation                                       |

|                  | date,etc.                                           |
|------------------|-----------------------------------------------------|
|                  | Transducer block separates the function block       |
|                  | from instrument input/output characteristic. It     |
| Transducer Block | carries out the function of input/output data       |
|                  | calibration and linearization,etc, and transfer the |
|                  | data to AI function block via inner channel.        |
|                  | Analog input block achieves analog process          |
| Analog Input     | value via inner channel and process the value,      |
| Block            | and then provides the right measurement value       |
|                  | to master device via bus communication.             |
|                  | Totalizer block achieves flow instantaneous         |
| Totalizer Block  | value via inner channel and cumulates value,        |
|                  | and then provides the cumulated value to            |
|                  | master device via bus communication.                |

### **Function Configuration**

Please refer to 4.2 Adjusting for PA Smart Transmitter for detailed info about range setting, zero setting, bus address and data recovery of PA smart transmitter.

#### • Environment Settings

- 1) PC with Windows 2000 or Windows XP,
- 2) SIEMENS Step7 configuration software, SIEMENS PDM device management software,
- 3) DP/PA coupler or connector,
- Class 1 master station such as PLC, Class 2 master station such as CP5611 board,

- 5) PA Terminal matcher,
- 6) Standard pressure source.

#### • Transducer block parameter configuration

The transmitter block separates the function block, sensor and special I/O device, it relys on device manufacture to access or control I/O device. Through the access to I/O device, the transducer block can achieve input data or set output data. Generally, the transducer block has the function of linearization, specialization, temperature compensation, control and exchange data, etc. The structure is shown as Figure 5-3.

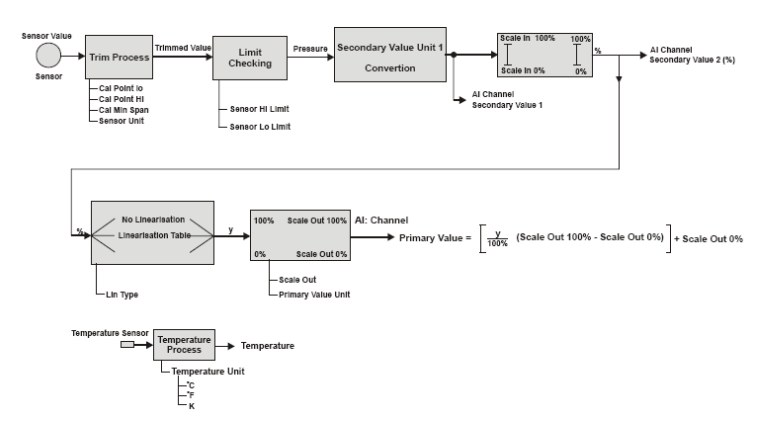

#### Figure 5-3 Transducer Block Structure

Parameter description as following:

| Parameter  |      |             |              | Descrip         | otion  |      |
|------------|------|-------------|--------------|-----------------|--------|------|
| CAL_MIN_SP | The  | allowable   | minimum      | calibration     | span   | is   |
| AN         | nece | ssary to en | sure that ca | alibration is ( | done w | ell, |

## 

|            | and the two calibration points (highest and lowest)   |  |  |
|------------|-------------------------------------------------------|--|--|
|            | are not too close together. The unit is decided by    |  |  |
|            | SENSOR_UNIT.                                          |  |  |
|            | When the calibration is at the highest point, it will |  |  |
|            | transfer the pressure signal at the highest point to  |  |  |
|            | sensor, and the sensor will write the value to        |  |  |
| п          | parameter as the highest value at the calibration     |  |  |
|            | point. The unit is decided by SENSOR_UNIT.            |  |  |
|            |                                                       |  |  |
|            | When the calibration is at the lowest point, it will  |  |  |
| CAL_POINT_ | transfer the pressure signal at the lowest point to   |  |  |
| LO         | sensor, and the sensor will write the value to        |  |  |
|            | parameter as the lowest value at the calibration      |  |  |
|            | point. The unit is decided by SENSOR_UNIT.            |  |  |
| FLOW_LIN_S | Flow colculation coofficient                          |  |  |
| QRT_POINT  |                                                       |  |  |
| LIN_TYPE   | Linearization type                                    |  |  |
| LOW_FLOW_  |                                                       |  |  |
| CUT_OFF    |                                                       |  |  |
| MAX_SENSO  | Sensor maximum pressure value, and unit is            |  |  |
| R_VALUE    | decided by SENSOR_UNIT.                               |  |  |
| MIN_SENSO  | Sensor minimum pressure value, and unit is            |  |  |
| R_VALUE    | decided by SENSOR_UNIT.                               |  |  |
| MAX_TEMPE  | Sensor maximum temperature value, the unit is         |  |  |
| RATURE     | Celsius.                                              |  |  |
| MIN TEMPE  | It holds the minimum temperature. Sensor              |  |  |

| RATURE                              | minimum temperature value, the unit is Celsius.                                                                                                    |
|-------------------------------------|----------------------------------------------------------------------------------------------------|
| PRIMARY_VA<br>LUE                   | Transmitter measurement value and status, are available to AI function block. The unit is decided by PRIMARY_VALUE_UNIT.                                                                             |
| PRIMARY_V<br>ALUE_TYPE              | Transmitter measurement value type, code as<br>following:<br>0: Pressure<br>1: Flow<br>2: Level<br>3: Volume<br>4-127: Reversed<br>> 128: Manufacturer specific<br>By now, it only supports 0 and 1. |
| PRIMARY_V<br>ALUE_UNIT              | Transmitter measurement value engineering unit code                                                                                                    |
| PROCESS_<br>CONNECTIO<br>N_MATERIAL | Process connection material code                                                                                                    |
| PROCESS_<br>CONNECTIO<br>N_TYPE     | Process connection material type code                                                                                                    |
| SCALE_IN                            | Sensor input range, the unit is decided by SECONDARY_VALUE_1_UNIT.                                                                                                    |
| SCALE_OUT                           | Sensor output range, the unit is decided by SECONDARY_VALUE_1_UNIT.                                                                                                    |

| SECONDARY<br>_VALUE_1<br>SECONDARY | This parameter contains the Pressure value and<br>status available to the Function Block.<br>Measurement value and status after modification<br>and unit exchange, are available to AI function<br>block. |
|------------------------------------|----------------------------------------------------------------------------------------------------|
| _VALUE_1_U<br>NIT                  | SECONDARY_VALUE_1 engineering code                                                                                                    |
| SECONDARY                          | Percentage value after input range exchange is                                                                                                    |
| _VALUE_2                           | available to AI function block.                                                                                                    |
| SECONDARY                          |                                                                                                    |
| _VALUE_2_U                         | SECONDARY_VALUE_2 engineering code                                                                                                    |
| NIT                                |                                                                                                    |
| SENSOR_DI                          |                                                                                                    |
| APHRAGM_                           | Sensor diaphragm type code                                                                                                    |
| MATERIAL                           |                                                                                                    |
| SENSOR_FIL                         | Sensor fill-liquid type code                                                                                                    |
| L_FLUID                            |                                                                                                    |
| SENSOR_HI_                         | Sensor physical upper range                                                                                                    |
| LIM                                |                                                                                                    |
| SENSOR_LO                          | Sensor physical lower range                                                                                                    |
| _LIM                               | Consol physical lower range                                                                                                    |
| SENSOR_MA                          |                                                                                                    |
| X_STATIC_P                         | Sensor maxmimum static pressure                                                                                                    |
| RESSURE                            |                                                                                                    |
| SENSOR_O_                          | Type code for O ring between sensor diafhragm                                                                                                    |

| RING_     | and process connection                            |  |
|-----------|---------------------------------------------------|--|
| MATERIAL  |                                                   |  |
| SENSOR_SE |                                                   |  |
| RIAL_     | Sensor serial number                              |  |
| NUMBER    |                                                   |  |
| SENSOR_TY | Songer type                                       |  |
| PE        | Sensor type                                       |  |
| SENSOR_UN |                                                   |  |
| IT        | Sensor original data unit                         |  |
| SENSOR_VA | Senser erizinal data valua                        |  |
| LUE       |                                                   |  |
| TEMPERATU | Sensor temperature value                          |  |
| RE        |                                                   |  |
| TEMPERATU | Concertamporature value unit new it is Coloive    |  |
| RE_UNIT   | Sensor temperature value unit, now it is ceisius. |  |
| TRIMMED_V | Process value after colibration                   |  |
| ALUE      |                                                   |  |

• **PROFIBUS Cycle Data Communication Confuguration** PROFIBUS DP cycle data communication means Class 1 master station and slave station exchang input and output data in the polling method. The method is unconnected. In each cycle period, Class 1 master station sends data exchange request, and slave station responses the request. Cycle data communication is mainly used for configuration between slave station and PLC master station ,due to the cycle data communication, master station PLC gets input data from slave

station real-time, or transfer the output data to the slave station. PA smart transmitter cycle data communication configurationis the same as PROFIBUS DP slave, we only need to add a coupler or a linker between PA BUS and DP BUS.

PA smart transmitter cyber data comes from AI function block parameter in the device. There are 5 bytes in total, including 4 bytes for pressure value floating-point data and 1 byte status data.

There are 2 standard function blocks, AI and TOT, as well as a vacant function block. If there is only one function block is necessary, you should configure the vacant function block. For example, is only AI function block is necessary, you should configure AI function block and the vacant function block.

For cyber communication, transmitter supports many identifiers. For AI, there are long and short identifiers. For TOT, there are Total,Mode\_Total and Set\_ Total identifiers, shown as following:

| Δ1  | Short                   | 0x94                |  |
|-----|-------------------------|---------------------|--|
| AI  | Long                    | 0x42,0x84,0x08,0x05 |  |
|     | Total                   | 0x41,0x84,0x85      |  |
| тот | Total, Mode_Total       | 0xC1,0x80,0x84,0x85 |  |
|     | Total, Mode_Total, Set_ |                     |  |
|     | Total                   | 0x01,0x01,0x04,0x05 |  |

User may use SIEMENS Step7 for PROFIBUS PA configuration

cycle data communication .Open SIMATIC Manager, select PLC master station and create a new project, shown as Figure 5-4.

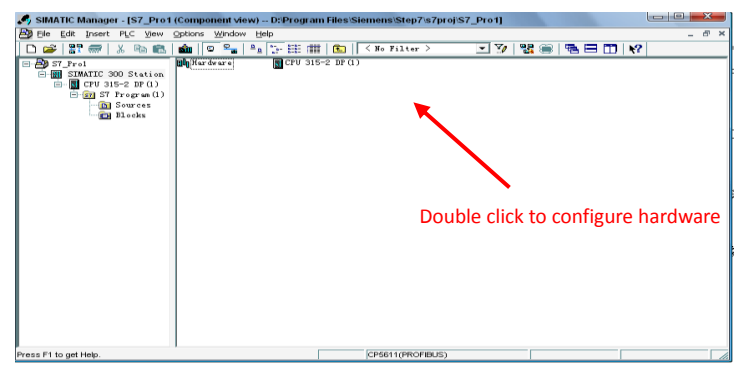

**Figure 5-4** Select PLC master station, and create new project Click hardware twice to open Hardware Configuration in HW Configuration Software. On the menu of Option, select "Install GSD" in Option list, shown as Figure 5-5.

| R HW Config - [SIMATIC 300 Station (Configuration) S7_Pro1] |                                                                                                    |
|-------------------------------------------------------------|----------------------------------------------------------------------------------------------------|
| 👪 Station Edit Insert BLC Wew Options Window Help           |                                                                                                    |
| D 🚅 🐎 🔍 🚳 🐁 🛍 🎪 🚯 🚍 💥 👷                                     |                                                                                                    |
|                                                             | A I I I I I                                                                                              |
|                                                             | Find: attail                                                                                             |
| Install GSD Files                                           | - X - Internet                                                                                           |
|                                                             | andard 💌                                                                                                 |
| 1 Install GSD Files: from the directory 💌                   | US DP                                                                                                    |
| 2 CPU 315-2 DP ()                                           | US-PA<br>Browne                                                                                          |
|                                                             | growser                                                                                                  |
| 4 File Release Version Languages                            | crete Input                                                                                              |
| 5 Default                                                   | icrete Output                                                                                            |
|                                                             | ote I/O                                                                                                  |
| 8                                                           | sors                                                                                                    |
| 9                                                           | 05 P                                                                                                    |
|                                                             | ET IO                                                                                                    |
|                                                             | C 300                                                                                                    |
|                                                             | C 400<br>C PC Result Casteral 200/400                                                                    |
| The file (WYEDERS and contains surface evens                | C PC Station                                                                                             |
| the tite schoold, gat concluse synchronics.                 |                                                                                                    |
|                                                             |                                                                                                    |
| Install Show Log Select All Deselect                        | 411                                                                                                    |
|                                                             |                                                                                                    |
| Close                                                       | Help                                                                                                    |
|                                                             |                                                                                                    |
|                                                             |                                                                                                    |
|                                                             | NES-PT105 Pas-sas                                                                                        |
|                                                             | <ul> <li>Pressure transmitter for pressure level</li> <li>PROFILE PARTENS PA Profile 3.1 with</li> </ul> |
| <                                                           | I function block: Analog input -                                                                         |
| Press F1 to get Help.                                       |                                                                                                    |

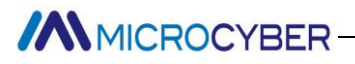

#### Figure 5-5 Install GSD file

When GSD files is successfully installed, at the right side of HW Configuration software you can see the device we have just installed from PROFIBUS-PA. Using your mouse to select and drag it to PROFIBS DP BUS, shown as Figure 5-6.

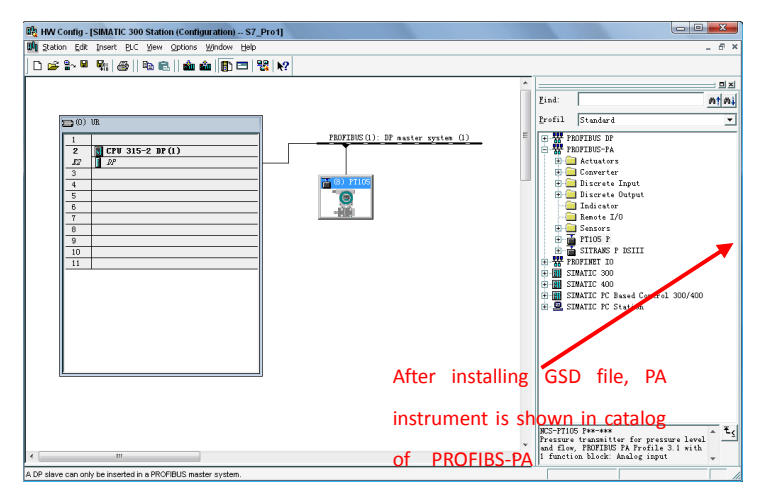

#### Figure 5-6 Drag PA device to the PROFIBUS DP Bus

Select Download configuration information to PLC master station in the PLC list. It is the last step for the communicarion configuration between PA instrument and master station cyber data, shown as Figure 5-7.

| HW Config - [SIMATIC                                                                                                    | 300 Station (Configuration) S7_                                                                                                    | Pro1]            |                                |      |                      |                                                                                                    |          |
|----------------------------------------------------------------------------------------------------|----------------------------------------------------------------------------------------------------|------------------|--------------------------------|------|----------------------|----------------------------------------------------------------------------------------------------|----------|
| 🛐 Station Edit Insert E                                                                                                    | PLC View Options Window Help                                                                                                    |                  |                                |      |                      | _ 8 ×                                                                                                    |          |
| 🗅 🧀 🔓 🖬 🤬 🤞                                                                                                    | Download                                                                                                    | Ctrl+L           |                                |      |                      |                                                                                                    |          |
| -                                                                                                    | Upicad                                                                                                    |                  |                                | A    |                      | ( Dixi                                                                                                    |          |
|                                                                                                    | Download Module Identification                                                                                                    |                  |                                | - m  | Find                 | attail attail                                                                                                    |          |
|                                                                                                    | Upload Module Idegtification to PG                                                                                                    |                  |                                |      | Lana.                |                                                                                                    |          |
| 🔁 (0) UR                                                                                                    | Eaulty Modules                                                                                                    |                  |                                |      | Profil               | Standard 💌                                                                                                    |          |
| 1<br>2<br>3<br>3<br>4<br>5<br>5<br>7<br>7<br>9<br>10<br>11<br>7<br>11<br>7<br>7<br>8<br>7<br>7<br>7<br>8<br>7<br>7<br>7<br>7<br>7<br>7<br>7<br>7<br>7<br>7<br>7<br>7<br>7 | Modul promotion<br>Georgiantic Modu.<br>Charginest<br>Set The of Ogy<br>Epstate/Modify<br>Update Finneers<br>Save Degion Kame to Henory Card<br>Ephernet<br>BoorBub<br>Save Service Data | Ctri+D<br>Ctri+I | HOTELE (): If easter system () |      |                      | OFTHE DF<br>OFTHE FF<br>Storest Lupt<br>Storest Lupt<br>Discret Output<br>Discret Dupt<br>Discret FO<br>Discret FO<br>Discret FO<br>Discret FO<br>Discret FO<br>Stores FO<br>Stores FO<br>Discret FO<br>Discret |          |
|                                                                                                    |                                                                                                    |                  |                                | Drag | PA                   | instrument into the                                                                                                    | fieldbus |
| ٠                                                                                                    |                                                                                                    |                  |                                | PRC  | Pressure<br>and flow | transitter for pressure level<br>, PROFILING TA Profile 3.1 with<br>on block: Analog input                                                                                                    |          |
| Loads the current station into t                                                                                                    | the load memory of the current module.                                                                                                    |                  |                                |      |                      |                                                                                                    |          |

Figure 5-7 Download the configuration to PLC

### PROFIBUS non-cycle data communication configuration

PROFIBUS DP non-cycle data communication meansfacing linking data communication between Class 2 master station and slave station. It is under the circumstance without affection cyber data communication and in the non-cycle period. Non-cycle data is mainly PA function block parameter, recognization and diagnoseinfo,etc. Non-cycle data communication is mainly applied in PA device management, diagnose, recognization, calibration, maintenance,etc.

User may use SIEMENS device management software SIMATIC PDM for non-cycle data communication configuration of PROFIBUS PA transmitters.

Here is an example:

Before the configuration, please add manufacture info.

Find manufacturer.csv file in ...\Siemens\Step7\S7BIN. Add "Microcyber Inc.;Microcyber Inc.;;;;Microcyber Inc.;0x016C" Open SIMATIC PDM Lifelist Software; select Start Scan DP bus from Scan list, shown as Figure 5-8.

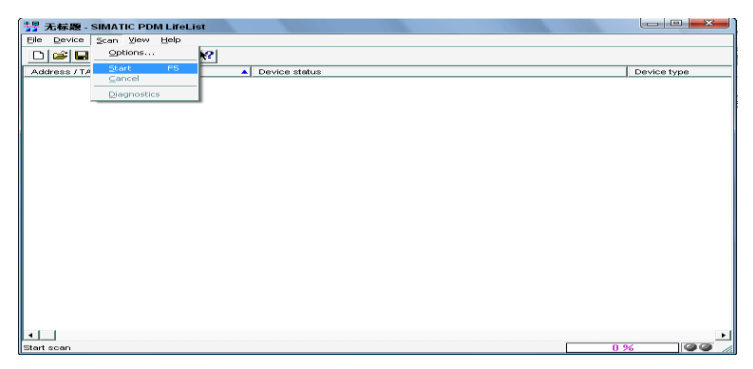

Figure 5-8 Start LifeList

After the bus is scanned, the slave devices in DP bus will be listed, at the same time the device ID and some diagnose info will be shown, shown as Figure 5-9.

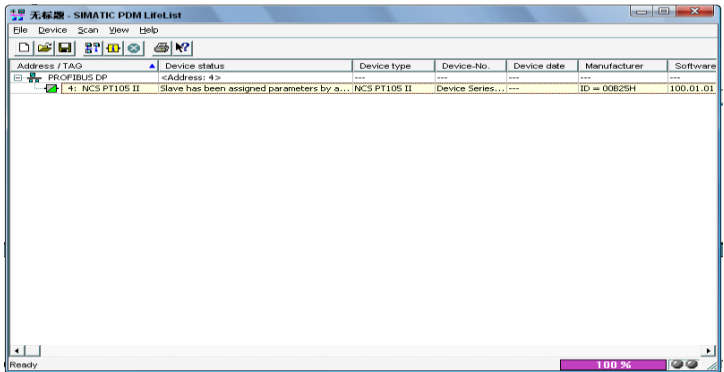

Figure 5-9 Scan DP bus list PA devices

Click PA device twice will start SIMATIC PDM software. According to this software, you can write / read parameter and diagnose PA device. At the popup box, for PA instrument type, choose Device Catalog, to aff GSD file. If it's NCS-IF105 PA transmitter, you may choose Microcyber Inc\NCS-IF105 shownas figure 5-10.

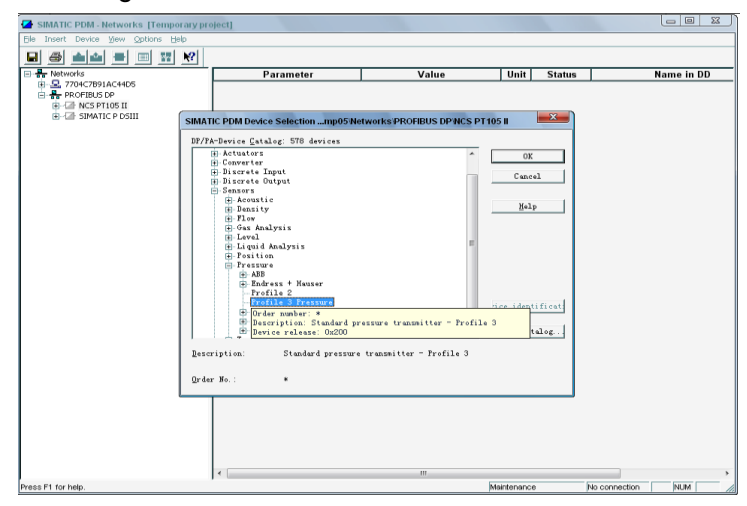

Figure 5-10 Select device type

When device type is selected, click "OK", now you have finished the configuration. According to the functions of download and upload of PDM software, you can complete writing and reading parameters, shownas figure 5-11.

| SIMATIC PDM - NCS PT105 II [Temporary | project]                 |                  |           |               |                               |
|---------------------------------------|--------------------------|------------------|-----------|---------------|-------------------------------|
| File Device View Options Help         |                          |                  |           |               |                               |
| 🛛 🅭 🛍 🏜 🖪 🏭 🕅                         |                          |                  |           |               |                               |
| Antworks                              | Parameter                | Value            | Unit      | Status        | Name in DD 🔺                  |
| B- 2 7704C7891AC44D5                  | Pressure Meter           |                  |           |               |                               |
|                                       | » Identification         |                  |           |               | Tab_m_ident                   |
| Pressure Meter                        | » » Operation Unit       |                  |           |               | Tab_m_ident_opunit            |
| 🗄 🛍 Identification                    | TAG                      | NCS PT105 II     |           | Changed       | phys_tag_desc                 |
| 🕀 🧰 Input                             | Descriptor               |                  |           | Initial value | phys_descriptor               |
| 🗄 🔂 Output                            | Message                  |                  |           | Initial value | phys_message 🗧                |
| Operating Conditions                  | » » Device               |                  |           |               | Tab_m_ident_device            |
| Sensor Calibration                    | Manufacturer             | Unknown          |           | Initial value | phys_device_man_id            |
| Certificates and Approvals            | Product designation      |                  |           | Initial value | phys_device_id                |
|                                       | Device Serial Num        |                  |           | Initial value | phys_device_ser_num           |
|                                       | Software Revision        | 1                |           | Initial value | phys_software_rev             |
|                                       | Hardware Revision        | 1                |           | Initial value | phys_hardware_rev             |
|                                       | Profile Revision         | 3.0              |           | Initial value | phys_blk_profile_rev          |
|                                       | Static Revision No.      | 0                |           | Initial value | phys_st_rev                   |
|                                       | PROFIBUS Ident Number    | Profile specific |           | Initial value | phys_ident_number             |
|                                       | Installation Date        | 01.10.1998       |           | Initial value | phys_install_date             |
|                                       | » Input                  |                  |           |               | Tab_m_input                   |
|                                       | » » Transducer Block 1   |                  |           |               | Tab_m_trans1                  |
|                                       | Static Revision No.      | 0                |           | Initial value | trans1_st_rev                 |
|                                       | Transmitter Type         | Pressure         |           | Initial value | trans1_primary_value_type     |
|                                       | » » » Measuring Limits   |                  |           |               | Tab_m_trans1_input_meas       |
|                                       | Unit Pressure Raw Value  | bar              |           | Initial value | trans1_sensor_unit            |
|                                       | Lower Value Min          | 0                | bar       | Initial value | trans1_sensor_low_limit       |
|                                       | Upper Value Max          | 0                | bar       | Initial value | trans1_sensor_high_limit      |
|                                       | » » » Measuring Range    |                  |           |               | Tab_m_trans1_input_meas       |
|                                       | Unit (Secondary Value 1) | Pa               |           | Initial value | trans1_secondary_value_1_u    |
|                                       | Lower Value              | 0                | Pa        | Initial value | trans1_scale_in_lower_value   |
|                                       | Upper Value              | 1                | Pa        | Initial value | trans1_scale_in_upper_value   |
|                                       | » » » Working Range      |                  |           |               | Tab_m_trans1_input_work       |
|                                       | Unit                     | bar              |           | Initial value | trans1_primary_value_unit     |
|                                       | Lower Value              | 0                | har       | Initial value | Itrane1 ecolo nut Inwor value |
| University PO/PC                      |                          |                  | Maintanan |               | la connection                 |
| opuau to PolPolliciuseu               |                          |                  | maintenan | ie I          | NUM NUM                       |

Figure 5-11 Use PDM software to manage device

### **Jump-pin Configuration**

PA smart transmitter has three hardware jumpers, at present you can use two of them, shown as Figure 5-12, J3 is non-used.

RST Jumper:Reset jumper will reset the transmitter data back to factory. It is the same as the operation for data back to factory with magnetic bars shown as Chapter 5.4. Please make the transmitter powered off, insert the jumper to RST, and then power the transmitter on, the data will be back to factory data, shown as Figure 5-13.

Attention: After the operation for data back to factory with RST jumper, please turn off instrument power again, pull out the RST jumper, then use the instrument normally. Otherwise if you keep RST jumper like this, when next time you restart the instrument, all data will be back to factory. the configuration info before power off will be lost.

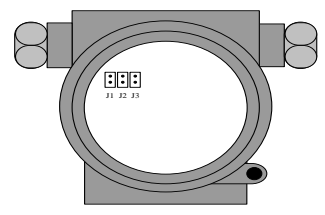

#### Figure 5-12 PA smart transmitter hardware jumpers

# Maintenance

| Phenomenon    | Solution                                         |                                       |  |  |  |
|---------------|--------------------------------------------------|---------------------------------------|--|--|--|
|               | Transmitter of                                   | connection                            |  |  |  |
|               | Check the bus connection                         |                                       |  |  |  |
|               | Check the polarity of bus power                  |                                       |  |  |  |
|               | Check shield of bus cable, if it is single point |                                       |  |  |  |
|               | earthing                                         |                                       |  |  |  |
|               | Bus power                                        |                                       |  |  |  |
|               | Bus power should in the range 9 ~ 32V for the    |                                       |  |  |  |
|               | transmitter.                                     |                                       |  |  |  |
|               | Bus noise and ripple should fulfill:             |                                       |  |  |  |
|               | 1)                                               | peak-to-peak value noise is 16mV,     |  |  |  |
| No            |                                                  | 7~39kHz;                              |  |  |  |
| Communication | 2)                                               | peak-to-peak value noise is 2V,       |  |  |  |
| Communication |                                                  | 47~63HZ, for non-EX                   |  |  |  |
|               | 3)                                               | peak-to-peak value noise is 0.2V,     |  |  |  |
|               |                                                  | 47~63HZ, for EX                       |  |  |  |
|               | 4)                                               | peak-to-peak value noise is 1.6V,     |  |  |  |
|               |                                                  | 3.9M~125MHZ.                          |  |  |  |
|               | Network connection                               |                                       |  |  |  |
|               | Check network topology structure                 |                                       |  |  |  |
|               | Check terminal matcher and wire connection       |                                       |  |  |  |
|               | Check the length of main trunk and branch        |                                       |  |  |  |
|               | Address con                                      | flict                                 |  |  |  |
|               | The factory d                                    | efault address if a temporary address |  |  |  |

## 

|              | from 0xF8 to 0xFB. If there are more devices with |  |  |  |  |
|--------------|---------------------------------------------------|--|--|--|--|
|              | temporary address, some device will not           |  |  |  |  |
|              | communicate online. Please insure that there are  |  |  |  |  |
|              | not too many devices with temporary address on    |  |  |  |  |
|              | the bus.                                          |  |  |  |  |
|              | Transmitter fault                                 |  |  |  |  |
|              | Replace the transmitter with others.              |  |  |  |  |
|              | Transmitter connection                            |  |  |  |  |
|              | Check if it is short circuit or open circuit.     |  |  |  |  |
|              | Check if it is the fault of transmitter itself.   |  |  |  |  |
|              | Noise disturb                                     |  |  |  |  |
| Foil to road | Check if the earthing is correct.                 |  |  |  |  |
| Fail to read | Check if the terminal is wet.                     |  |  |  |  |
| value from   | Check if the cable is far from the strong         |  |  |  |  |
| transmitter  | Electromagnetic Interference                      |  |  |  |  |
|              | Software configuration                            |  |  |  |  |
|              | Check the function block configuration            |  |  |  |  |
|              | Transmitter fault                                 |  |  |  |  |
|              | Replace the transmitter with others.              |  |  |  |  |

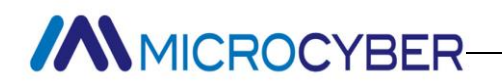

### **Technical Specification**

### **Basic parameters**

| Input signal      | 4~20mA                               |  |  |  |
|-------------------|--------------------------------------|--|--|--|
| Channels          | 4 Channels                           |  |  |  |
| Power oursely     | 9 $\sim$ 32 VDC ;Current Dissipation |  |  |  |
| Power supply      | (static): ≤ 14mA                     |  |  |  |
| Fieldhue Signal   | Communication Baudrate 31.25kbit/s,  |  |  |  |
| rielabus Signai   | current-mode                         |  |  |  |
| Inculation        | Between housing and terminal board:  |  |  |  |
| insulation        | 500 Vrms (707 VDC)                   |  |  |  |
| Display           | 6 bits digital number and 5 bits     |  |  |  |
| Display           | characters LCD display (Optional)    |  |  |  |
|                   | - 40 $\sim$ 85°C (No display)        |  |  |  |
| remperature range | - 30 $\sim$ 70°C (display)           |  |  |  |
| Humidity Range    | 0% $\sim$ 100% RH                    |  |  |  |
| Start Time        | ≤ 5s                                 |  |  |  |
| Protection grade  | IP 65                                |  |  |  |
| EMC               | Designed to comply IEC 61000         |  |  |  |

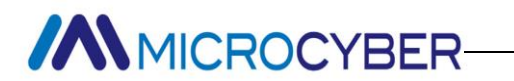

### **Technical performance**

| Accuracy              | < 0.05 %;            |
|-----------------------|----------------------|
| Input impedance       | 150 Ω                |
| Temperature<br>effect | < <b>± 50 ppm/</b> ℃ |

### Physical performance

| Electrical connection    | 1/2 - 14 NPT |
|--------------------------|--------------|
| Material of Construction | Aluminum     |
| Weight                   | 1.1 kg       |